## Word 2010 Activity #2

**Directions:** This activity will have to do with Lessons 5 and 6. You will need to download the document from the website labeled, "Activity #2- Article." This is an article on Hurricane Sandy that you will need to modify.

## Changes to the Sandy article:

- 1. Change the Title to a 24 pt bold font (you may use a legible style of your choice)
- 2. Center the title
- 3. Change the layout from **portrait** to **landscape** (Lesson 5)
- 4. Click on the Page Layout Tab
- 5. Click on the small arrow in the lower right of the **Page Setup** dialog box
- 6. Change the margins as follows:
  - a. Top: 1.5
  - b. Bottom: 1.5
  - c. Left: .5
  - d. Right: .5
- 7. Now correct all grammar and spelling errors
- 8. Add a header- Date, Name, and Hour
- 9. You may save with the same document name already given (Activity #2- Article)
- 10. Print (Make sure to choose MS Lab 4200 printer)
- 11. Hand in